#### **Firmware Update**

This manual is to explain the procedure for updating the AJ-PCD30 firmware on Windows.

### Operating Environment

Please perform this update for AJ-PCD30 in the following environment.

OS: Windows XP Professional (SP3) 32bit Windows 7 Professional, Ultimate (SP1) 32bit/64bit Windows 8 32bit/64bit

## Preparation Before Updating

Before updating the AJ-PCD30 firmware, please make sure of the following points.

• Download AJ-PCD30 latest firmware update file "vsi5700\*.zip" for Windows from the website below and put it in any folder in your PC. ("\*" is for a letter or a set of numbers that represents the version.)

http://pro-av.panasonic.net/en/ ->Service and Support ->Download -> P2

- If your PC is connected with two or more AJ-PCD30 memory card drives, the update can not be performed correctly. Be sure to perform the update with only one AJ-PCD30 drive connected.
- · Disable the standby / hibernate setting of your PC.
- If P2 cards are in the slots of AJ-PCD30, take them all out.

### Firmware Update Procedure

\* Update must be performed by a user with administrator rights.

- 1 . Double-click the downloaded "vsi5700\*.zip" file to extract it, and the "vsi5700\*" folder will appear. So copy this folder to an appropriate location. ("\*" is for a letter or a set of numbers that represents the version.)
- Double-click the "PCD30UpdateTo\*\*\*.exe" file in the "vsi5700\*" folder to start the update. On Windows 7 and Windows 8, the confirmation dialog for access request will be displayed. So click [OK] to proceed.

When AJ-PCD30 is recognized correctly, following screen is displayed. Please proceed to the next step. (Version numbers below are for reference purposes only.)

| AJ-PCD30 Update Tool - 🗆 🗙                                |                                   |              |              |
|-----------------------------------------------------------|-----------------------------------|--------------|--------------|
| STEP1: Change Operating Mode<br>STEP2: Update Data File 1 | Current Version<br>Update Version | 1.01<br>2.19 | Execute      |
| STEP3: Update Data File 2<br>STEP4: Update Data File 3    | Click Execute to pe               | erform vers  | sion update. |
| STEP5: Turn Device Off<br>STEP6: Version Update Completed |                                   |              |              |

If the screen is displayed as follows, AJ-PCD30 is not recognized. Please check the connection with PC

again.

| AJ-PCD30 Update Tool – 🗆 🗙      |                      |                     |  |
|---------------------------------|----------------------|---------------------|--|
| STEP1: Change Operating Mode    | Current Version      | Fuenda              |  |
| STEP2: Update Data File 1       | Update Version 2.19  | )                   |  |
| STEP3: Update Data File 2       | Please connect AJ-PC | D30 with USB cable. |  |
| STEP4: Update Data File 3       |                      |                     |  |
| STEP5: Turn Device Off          |                      |                     |  |
| STEP6: Version Update Completed |                      |                     |  |
|                                 |                      |                     |  |

- 3 . Click the [Execute] button to start the update.
  - It takes about 5 minutes to complete the update.
  - \* Once the update is started, it can not be canceled in the middle of the process.
  - \* While the update is in progress, please do not turn off your PC or AJ-PCD30, or unplug the USB cable.
  - \* While the update is in progress, AJ-PCD30 is temporarily in the state of being disconnected. But this is a normal operation for update.

| AJ-PCD30 U                                                | Jpdate Tool                       |              | – 🗆 🗙   |
|-----------------------------------------------------------|-----------------------------------|--------------|---------|
| STEP1: Change Operating Mode<br>STEP2: Update Data File 1 | Current Version<br>Update Version | 1.01<br>2.19 | Execute |
| STEP3: Update Data File 2                                 | Performing version                | on update.   |         |
| STEP4: Update Data File 3                                 | Do not remove th                  | e USB cable  | e.      |
| STEP5: Turn Device Off                                    |                                   |              |         |
| STEP6: Version Update Completed                           |                                   |              |         |
|                                                           |                                   |              |         |
|                                                           |                                   |              |         |

4 . When the update is completed, the following screen will be displayed as below and AJ-PCD30 will be turned off. Then turn AJ-PCD30 on again.

| AJ-PCD30 Update Tool – 🗆 🗙                                                       |                                                                            |              |         |
|----------------------------------------------------------------------------------|----------------------------------------------------------------------------|--------------|---------|
| STEP1: Change Operating Mode<br>STEP2: Update Data File 1                        | Current Version<br>Update Version                                          | 1.01<br>2.19 | Execute |
| STEP3: Update Data File 2<br>STEP4: Update Data File 3<br>STEP5: Turn Device Off | AJ-PCD30 software is the latest version.<br>Please close this application. |              |         |
| STEP6: Version Update Complete                                                   |                                                                            |              |         |

5 . Make sure upgrade is completed.

# Confirmation of Firmware Version

When you need to confirm that AJ-PCD30 has been correctly updated, please execute the "PCD30UpdateTo\*\*\*.exe" file again.

If it has been updated correctly, the following screen will be displayed.

| AJ-PCD30 Update Tool - 🗆                                  |                                                                            |              | - 🗆 🗙   |
|-----------------------------------------------------------|----------------------------------------------------------------------------|--------------|---------|
| STEP1: Change Operating Mode<br>STEP2: Update Data File 1 | Current Version<br>Update Version                                          | 2.19<br>2.19 | Execute |
| STEP3: Update Data File 2<br>STEP4: Update Data File 3    | AJ-PCD30 software is the latest version.<br>Please close this application. |              |         |
| STEP5: Turn Device Off                                    |                                                                            |              |         |
| STEP6: Version Update Complete                            |                                                                            |              |         |
|                                                           |                                                                            |              |         |

If it has not been updated correctly, please perform the update from the beginning again.

# Error While Updating

If an error occurs for some reason while updating, a message such as the following will be displayed in the window and the update process will be stopped.

- + Cannot communicate with AJ-PCD30. Ending process.
- + Error during version update, Ending process.
- + File transfer failed. Ending process.
- + File write failed. Ending process.

If the update is stopped, please follow the procedure below to perform the update again.

- 1 . Press button at the upper right of the window to terminate updating.
- 2 . After turning your PC off, turn AJ-PCD30 off and on again. Then restart your PC.
- 3 . Double-click the "PCD30UpdateTo\*\*\*.exe" file to start the application.
- 4 . After it is confirmed that AJ-PCD30 is recognized, press the Execute button to perform the update.

When the following symptoms occur, please contact your nearest service center.

- AJ-PCD30 is not recognized.
- The update is not completed correctly even if you have retried several times.